## Ah Bank of Hawai'i

Bank of Hawaii iCapture Conversion:

# SCHEDULING SUPPORT FOR SCANNER INSTALLATION AND FIRST DEPOSIT

## Schedule Installation Instructions for iCapture Merchants

The following guide provides instructions for Bank of Hawaii iCapture merchants to schedule phone support assistance installing a check scanner to work with the Enterprise Payment Solutions for Jack Henry<sup>™</sup> for the first time. Once you have completed the installation process, you will be able to scan and deposit checks through Bank of Hawaii's new iCapture Remote Deposit application that leverages Jack Henry's SmartPay Business Remote Deposit Now.

• PLEASE NOTE: This installation support with Jack Henry is NOT REQUIRED if you are able to follow the installation and deposit instructions previously provided to you.

Scheduled installations are completed over the phone, whereby a Jack Henry support representative will call you to complete installation of your scanner and making your first deposit.

- Administrative privileges are required on the computer for which you wish to install the scanner on. If necessary, please coordinate with your IT group prior to scheduling the installation
- **1.** Before scheduling, please make sure you have been provided with the following pieces of information. Please ensure you are able to login with the provided credentials to ensure the scheduled installation will be effective.
  - a. SmartPay Business URL https://smartpay.profitstars.com/business/
  - b. Your Company Admin username and password
  - c. Your Company Login ID (in the form of BOHXXXX where XXXX is a 4 digit number)
- **2.** To begin scheduling an installation, please use the following link to access the scanner installation scheduling site.

https://go.oncehub.com/epsscannerinstall

### Ah Bank of Hawai'i

#### **3.** Select your time zone.

| ack henry                                   | Pick a date and tim<br>Duration: 30 minutes<br>Your time zone: Please select | ne                                                       |          | Change selection ∨ |
|---------------------------------------------|------------------------------------------------------------------------------|----------------------------------------------------------|----------|--------------------|
| PS Scanner Install                          |                                                                              |                                                          |          |                    |
|                                             |                                                                              |                                                          |          |                    |
| lease follow the instructions to            |                                                                              |                                                          |          |                    |
| chedule a date and time for an              |                                                                              |                                                          |          |                    |
| nstallation: it's a quick and               |                                                                              |                                                          |          |                    |
| traightforward process.                     |                                                                              |                                                          |          |                    |
| terior 🖳 ingenerationetter futur entre-last |                                                                              | Your time zone                                           | _        |                    |
| fter scheduling, we will get in touch       |                                                                              |                                                          | _        |                    |
| vith the provided contact and proceed       |                                                                              | All times will be displayed according to your time zone: | _        |                    |
| vith the installation. Remember to have     |                                                                              |                                                          | _        |                    |
| our login credentials ready and ensure      |                                                                              | United States                                            | ~        |                    |
| hat any previous scanner drivers or         |                                                                              |                                                          |          |                    |
| pplications are removed.                    |                                                                              |                                                          | _        |                    |
|                                             |                                                                              | Hawaii (GMT-10:00)                                       | ~        |                    |
| lease note that each time slot is           |                                                                              | nene never never never to service a                      |          |                    |
| ntended for the completion of our           |                                                                              |                                                          |          |                    |
| lemote Deposit application on one           |                                                                              |                                                          | Continue |                    |
| vorkstation. Due to time constraints,       |                                                                              |                                                          | continue |                    |
| nultiple locations, users, and              |                                                                              |                                                          |          |                    |
| vorkstations will require additional time   |                                                                              |                                                          |          |                    |
| lots to be scheduled. To ensure we          |                                                                              |                                                          |          |                    |
| neet all of our customer's needs, there     |                                                                              |                                                          |          |                    |
| s a maximum of three installations per      |                                                                              |                                                          |          |                    |
| lay, per Fl.                                |                                                                              |                                                          |          |                    |
|                                             |                                                                              |                                                          |          |                    |
| iote that "No Shows" are subject to a       |                                                                              |                                                          |          |                    |
| 25 Fee.                                     |                                                                              |                                                          |          |                    |
|                                             |                                                                              |                                                          |          |                    |
| 877-542-2244                                |                                                                              |                                                          |          |                    |
|                                             |                                                                              |                                                          |          |                    |
|                                             |                                                                              |                                                          |          |                    |

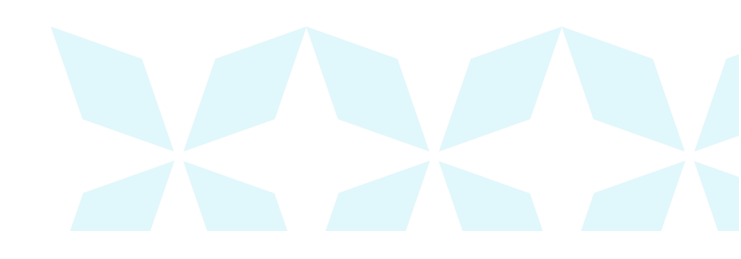

**4.** Select an available date and time for your scheduled installation. Scheduled appointments are available Monday through Friday from 9 AM – 4:30 PM CDT, and available appointments will be converted to your time zone.

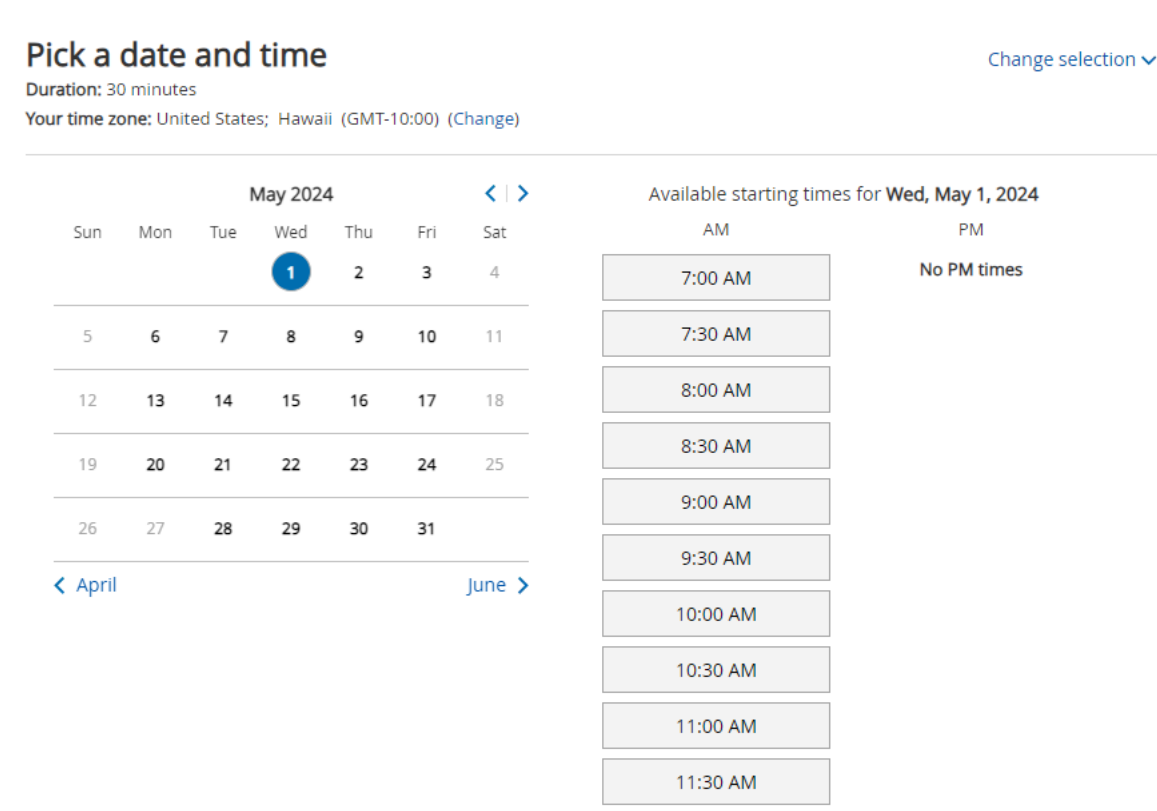

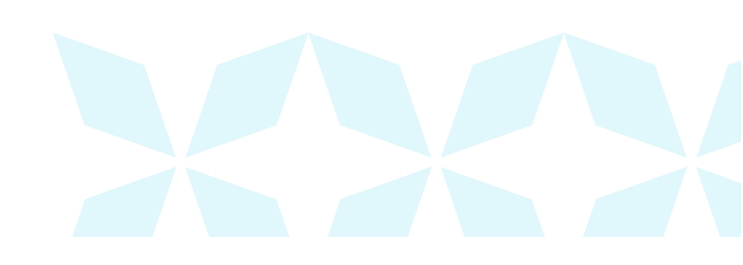

#### Ah Bank of Hawai'i

#### 5. Fill in all required fields (designated by a \*).

- a. Financial Institution/Partner Bank of Hawaii
- b. Company Name Matches the Company Name provided in your conversion communication email subject line
- c. Product to be Installed Remote Deposit Now
- d. Special Instructions Notate "Bank of Hawaii Platinum Transition Plan"

| Provide information                 |                                                                                            | Change selection $\checkmark$                    |
|-------------------------------------|--------------------------------------------------------------------------------------------|--------------------------------------------------|
| Event type                          | Scanner Installs                                                                           |                                                  |
| Time                                | Wed, May 1, 2024, 9:00 AM - 9:30 AM (Change)<br>United States; Hawaii (GMT-10:00) (Change) |                                                  |
| Financial Institution/Partner*      | Bank of Hawaii                                                                             |                                                  |
| First & Last Name*                  | John Doe                                                                                   |                                                  |
| Email for Booking<br>Confirmation*  | john.doe@company.com                                                                       | Booking notifications will be sent to this email |
| Confirm your email*                 | john.doe@company.com                                                                       |                                                  |
| Company Name*                       | ABC Company                                                                                |                                                  |
| Contact Name for Installation*      | John Doe                                                                                   |                                                  |
| Contact Number for<br>Installation* | United States (+1) ¥ 808-694-8000                                                          | Include area code                                |
| Product To Be Installed*            | Remote Deposit Now 🗸                                                                       |                                                  |
| Special Notes                       | Bank of Hawaii Platinum Transition Plan                                                    |                                                  |

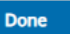

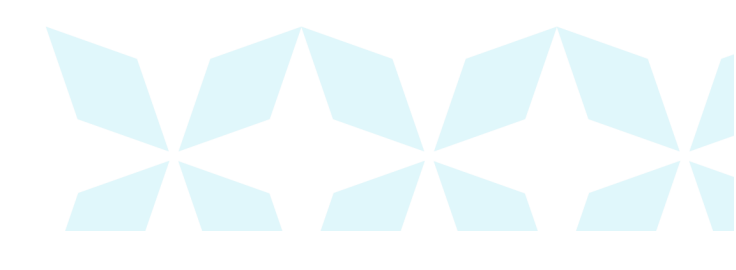

6. Click Done to reserve the installation time.

You will receive a web confirmation, email confirmation and an Outlook Calendar invite for you to save as a reminder. On the day and time of the installation, a Jack Henry support representative will call the contact name and phone number to assist with the scanner installation.

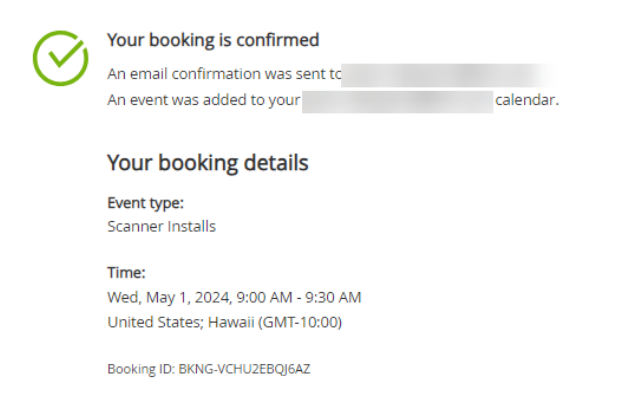

If you wish to reschedule or cancel an appointment, use the link provided in the Outlook invite.

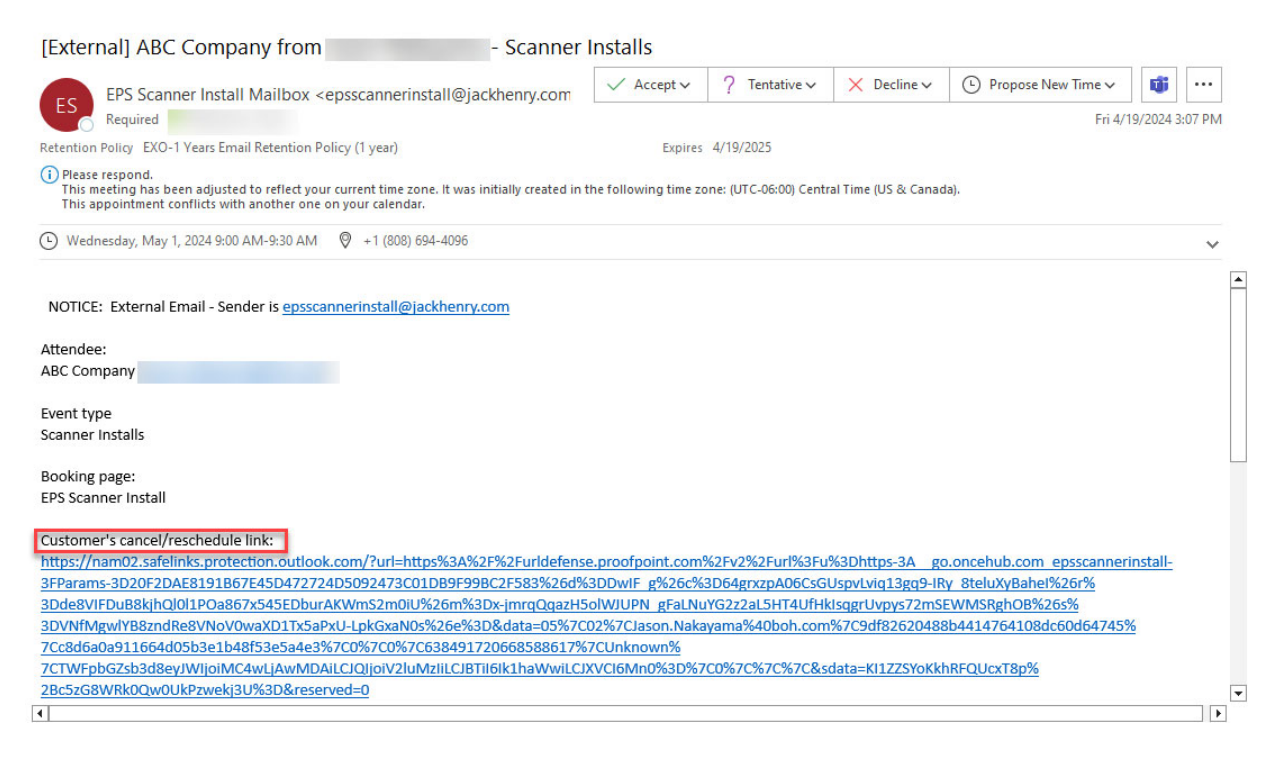

For any questions with your appointment, please call 877-542-2244 between 7 AM and 7 PM CDT. If you need any assistance from Bank of Hawaii with your installation or iCapture service, please email <u>rdc-upgrade@boh.com</u>.